土地徵收管理系統操作說明

- 一、使用者
- (一) 需用土地人
- (二)直轄市、縣(市)政府
- 二、系統作業方式
- (一)需用土地人:登錄填載土地法核准徵收案件資料,取得案件 編號,並更新工程使用情形。
- (二)直轄市直轄市、縣(市)政府:登錄填載通知、公告資料。
- 三、土地法核准徵收案件新增
- (一)操作時機:需用土地人欲新增徵收案件-土地法核准徵收資料時。
- (二)步驟:
  - 1、點擊「徵收案件」後,顯示徵收案件功能頁面。點擊『新 增』按鈕進行新增案件建檔資料。

| ₩ <sup>4,2,2,2</sup><br><sup>1,2,2,2</sup><br><sup>2,2,2</sup><br><sup>2,2,2</sup><br><sup>2,2,2</sup><br><sup>2,2</sup> | 地徵                    | 如管理系統          | → 使用者名稱水系<br>を | 18 登出 |
|----------------------------------------------------------------------------------------------------|-----------------------|----------------|----------------|-------|
| in the second                                                                                                    | 1792- A.              | 徵收案件<br>案件编號查詢 | 案件管理           | 0     |
| 查詢條件:                                                                                                    | 年度:<br>案件編號:<br>案件名稱: | 請選擇 ▼          | 個資管理           |       |

|       |                       | 徵收案件<br>案件編號查詢 |
|-------|-----------------------|----------------|
| 查詢條件: | 年度:<br>案件編號:<br>案件名稱: | 請選擇 ▼          |
|       |                       | 查詢新增           |

|                       | 徵收案件                                            |  |  |
|-----------------------|-------------------------------------------------|--|--|
| 止徽收 更正徽收 一併徵收 徽用土地 徽月 | 目土地改良物 徵收地上權 徽收地役權 徽收土地改良物 土地法核准徽收案 89年至97年核准徽收 |  |  |
| 案件編號                  | 尚未取得                                            |  |  |
| *案件年度                 | 年                                               |  |  |
| *需用土地人代碼              | 376600000A 嘉義市政府 *                              |  |  |
| *工程名稱(徵收事由)           |                                                 |  |  |
| *興辦事業之種類              | 讀選擇    ▼                                        |  |  |
| *直轄市或縣(市)             | 請選擇▼                                            |  |  |
| *鄉(鎮/市/區)             | •                                               |  |  |
| 段小段                   |                                                 |  |  |
| 地號                    | 内                                               |  |  |
| 筆數                    |                                                 |  |  |
| (合計)面積                | 公頃                                              |  |  |
| 是否一併徵收土地改良物           | 請選擇▼                                            |  |  |
| 興辦事業計畫進度              | 自 年 月~ 年 月                                      |  |  |
| 與辦事業計畫是否開工            | 請選擇▼                                            |  |  |
| 與辦事業計畫是否完工            | 請選擇▼                                            |  |  |
| 有無特許先行使用              | 請選擇▼                                            |  |  |
| 是否曾徵收地上權              | 請選擇▼                                            |  |  |
| 是否為補辦徵收               | 請選擇▼ (*為必填覆位)                                   |  |  |

2、點擊土地法核准徵收案件頁籤:

輸入說明:

案件年度:填載核准徵收年度。
 工程名稱(徵收事由):長度為 100 碼 (50 個中文字)。
 興辦事業之種類:可選擇事業類別。
 直轄市或(縣)市:可選擇縣市。
 鄉(鎮/市/區):可選擇鄉(鎮/市/區)。
 段小段:可選擇段小段。
 投小段:可選擇投小段。
 地號:格式最多為 4 碼。
 筆數:格式最多為 5 碼。
 面積:最小至小數點第 6 位。
 是否一併徵收土地改良物:可選擇是或否。
 興辦事業計畫進度:年份(3 碼)、月份(2 碼)。

- 是否開工:選擇是,則會出現開工日期之輸入,年份(3碼)、月份 (2碼)、日期(2碼)。
- 是否完工:選擇是,則會出現完工日期之輸入,年份(3碼)、月份 (2碼)、日期(2碼)。
- 特許先行使用:可選擇有或無。
- 徵地上權:可選擇是或否。
- 補辦徵收:可選擇是或否。
- 原徵收案件編號:格式為 11 碼。
- 3、案件編號為系統自動產生,在案件新增的狀態下點擊『儲存』按鈕後,系統會自動賦予一組案件編號。
- 四、工程施工狀態及通知、公告登錄
- (一)操作時機:需用土地人於案件建檔完成後,登錄使用情形, 以及直轄市、縣(市)政府登錄使用情形通知函 及公告。
- (二)步驟:
  - 1、點擊「工程施工狀態」後,尋找已建檔土地法核准徵收案。

| 中華民國 地政司<br>内政部 Administration M. 0.1 | 收管理系                 | 使用者名稱wraDt   | 登出 |
|---------------------------------------|----------------------|--------------|----|
|                                       | 工程施工狀態               | 案件管理<br>御收案件 | 0  |
| 本钧收件 · 安州道臻 ·                         | 案件編號 <mark>查詢</mark> | 工程施工狀態       |    |
| 旦回味什· 朱什漏號·<br>案件名稱:                  |                      | 列管案件         |    |
| 001 B #                               | 查詢                   | 查詢統計         |    |
| 查詢結果:共53筆                             |                      | 個資管理         |    |

2、點擊工程表格中按鈕 🦻 ,即可編輯土地法核准徵收案件工程

施工狀能

| 中華民國<br>内政部<br>地政<br>Dept of Land Administration, M. C                                 |                                                                                                    | enataria de la comparación de la comparación de | ra05 登日<br>7能選單                       |
|----------------------------------------------------------------------------------------|----------------------------------------------------------------------------------------------------|----------------------------------------------------------------------------------------------------|---------------------------------------|
|                                                                                        | 工程施工狀象                                                                                                    |                                                                                                    |                                       |
|                                                                                        | 案 <b>件編號查</b> 評                                                                                                    | <b>b</b>                                                                                                    |                                       |
|                                                                                        | 查詢條件: 案件編號:                                                                                                    |                                                                                                    |                                       |
|                                                                                        | 案件名稱:                                                                                                    |                                                                                                    |                                       |
| (詢結果:共53筆)                                                                             | 123456                                                                                                    |                                                                                                    |                                       |
| 案件編號                                                                                   | 案件名稱                                                                                                    | 案件類別                                                                                                    | 確認                                    |
| 09840210105                                                                            | 嘉義市劉厝地區7號道路工程用地                                                                                                    | 一般徵收                                                                                                    | <b>_</b>                              |
| 000/10210100                                                                           |                                                                                                    |                                                                                                    |                                       |
| 098A02I0065                                                                            | 嘉義市友忠路827巷2弄8米計畫道路工程                                                                                                    | 一般徵收                                                                                                    | 9                                     |
| 098A02I0065<br>098A02I0032                                                             | 嘉義市友忠路827巷2弄8米計畫道路工程<br>嘉義市大溪厝428巷8米道路工程                                                                                                    | 一般徵收<br>一般徵收                                                                                                    | 9<br>9                                |
| 098A02I0065<br>098A02I0032<br>097A02I0047                                              | 嘉義市友忠路827巷2弄8米計畫道路工程<br>嘉義市大溪厝428巷8米道路工程<br>嘉義市荖藤社區8米計畫道路工程                                                                                                    | <ul> <li>一般徵收</li> <li>一般徵收</li> <li>一般徵收</li> <li>一般徵收</li> </ul>                                                                                                    |                                       |
| 098A02I0065<br>098A02I0065<br>097A02I0047<br>097A02I0024                               | 嘉義市友忠路827巷2弄8米計畫道路工程<br>嘉義市大溪厝428巷8米道路工程<br>嘉義市荖藤社區8米計畫道路工程<br>嘉義市蕭氏宗祠旁10米計畫道路工程                                                                                            | <ul> <li>一般徵收</li> <li>一般徵收</li> <li>一般徵收</li> <li>一般徵收</li> <li>一般徵收</li> <li>一般徵收</li> </ul>                                                                                                    | 9<br>9<br>9<br>9<br>9                 |
| 098A02I0065<br>098A02I0065<br>097A02I0047<br>097A02I0024<br>097A02I0012                | <ul> <li>嘉義市友忠路827巷2弄8米計畫道路工程</li> <li>嘉義市大溪暦428巷8米道路工程</li> <li>嘉義市荖藤社區8米計畫道路工程</li> <li>嘉義市蕭氏宗祠旁10米計畫道路工程</li> <li>嘉義市市宅街21巷、25巷8米道路工程</li> </ul>                         | <ul> <li>一般徵收</li> <li>一般徵收</li> <li>一般徵收</li> <li>一般徵收</li> <li>一般徵收</li> <li>一般徵收</li> <li>一般徵收</li> </ul>                                                                                                    |                                       |
| 098A02I0065<br>098A02I0032<br>097A02I0047<br>097A02I0024<br>097A02I0012<br>080Y02I0001 | <ul> <li>嘉義市友忠路827巷2弄8米計畫道路工程</li> <li>嘉義市大溪厝428巷8米道路工程</li> <li>嘉義市荖藤社區8米計畫道路工程</li> <li>嘉義市蕭氏宗祠旁10米計畫道路工程</li> <li>嘉義市市宅街21巷、25巷8米道路工程</li> <li>興村地區都市計畫六號道路工程</li> </ul> | 一般徵收           一般徵收           一般徵收           一般徵收           一般徵收           一般徵收           一般徵收           土地法核准徵收案                                                                                                    | · · · · · · · · · · · · · · · · · · · |

3、上傳附件:點擊「上傳附件」按鈕,可新增案件相關文件及圖說。

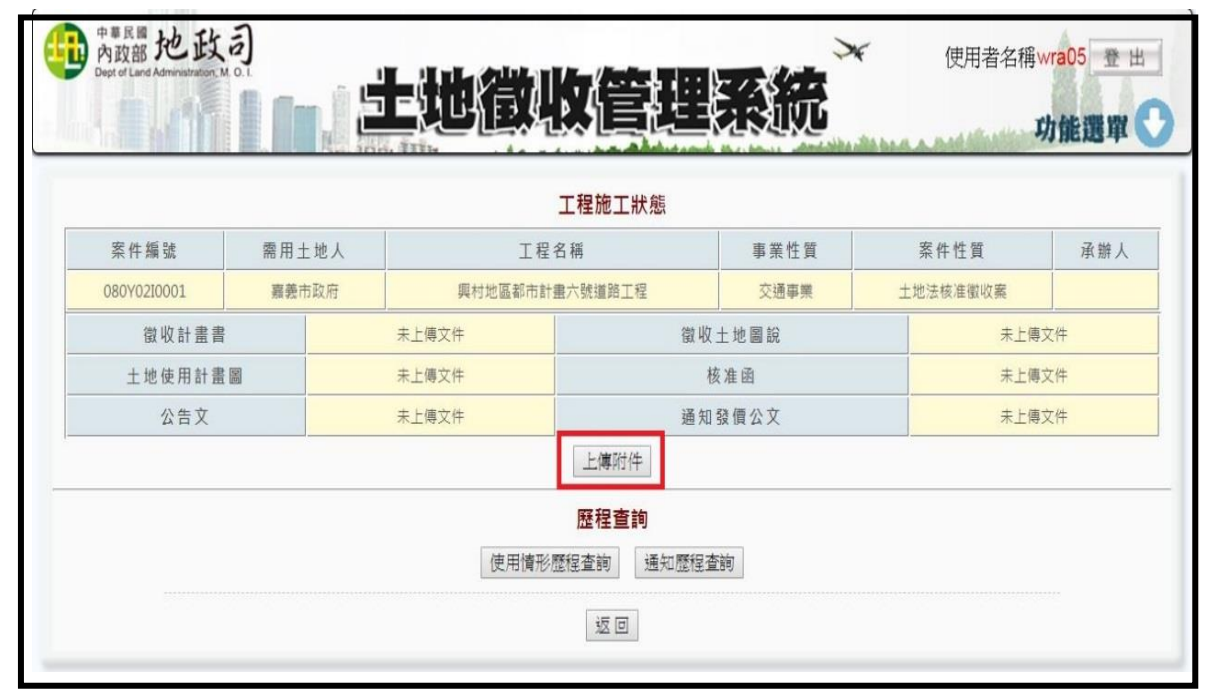

| 中華民國 地<br>内政部 地<br>Dept of Land Administr |           | 地徵                                                                                                    | 收管理                                                                                                    | 彩統                         | 使用者名稱 | wra05 登出<br><b>力能選單 </b> 💽 |
|-------------------------------------------|-----------|----------------------------------------------------------------------------------------------------|----------------------------------------------------------------------------------------------------|----------------------------|-------|----------------------------|
|                                           |           |                                                                                                    | 工程施工狀態                                                                                                    |                            |       |                            |
| 案件編號                                      | 需用土地人     | 需用土地人 工程名稱                                                                                                    |                                                                                                    |                            | 案件性質  | 承辦人                        |
| 080Y02I0001                               | 嘉義市政府     | 5 興村地區都市計畫六號道路工程 交通事業 土地法核准徵收                                                                                                    |                                                                                                    |                            |       |                            |
|                                           | 一 微收計畫    | 未上傳文件           未上傳文件           編           未上傳文件           編           未上傳文件           編           未上傳文件           水上傳文件           水上傳文件           水上傳文件           水上傳文件 | 選擇檔案         未選擇任何           選擇檔案         未選擇任何           選擇檔案         未選擇任何           選擇檔案         未選擇任何           選擇檔案         未選擇任何           選擇檔案         未選擇任何 | 檔案<br>檔案<br>檔案<br>檔案<br>檔案 |       |                            |
|                                           | 通知發價公<br> | 文 未上傳文件                                                                                                    | 選擇檔案         未選擇任何           上傳         返回                                                                                                    | 檔案                         |       |                            |

4、新增通知及公告:點擊「通知歷程查詢」按鈕後,點擊「新 增『通知』歷程」按鈕,可輸入通知日期、文號、上傳公 文;輸入公告日期、文號、上傳公文。

|             |       |                | 工程施工狀態 |        |          |             |  |
|-------------|-------|----------------|--------|--------|----------|-------------|--|
| 案件編號        | 需用土地人 | 工程名稱           |        | 事業性質   | 案件性質     | 承辦人         |  |
| 080Y02I0001 | 嘉義市政府 | 興村地區都市計畫六號道路工程 |        | 交通事業   | 土地法核准徵收案 |             |  |
| 徵收計畫書       | ł     | 未上傳文件          | 徽      | 徵收土地圖說 |          | 未上傳文件       |  |
| 土地使用計畫      | i B   | 未上傳文件          | 核准函    |        | 未上傳      | <b>i</b> 文件 |  |
| 公告文         |       | 未上傳文件          | 通分     | 通知發價公文 |          | 未上傳文件       |  |
|             |       |                | 上傳附件   |        | 10       |             |  |

| 中華民國地政<br>内政部地政<br>Dept of Land Administration, M | a)<br>1 1 1 1 | 土地徵            | 收管理                                                | 源統     | 使用者名稱    | wra05 登出<br><b>功能選單 💽</b> |
|---------------------------------------------------|---------------|----------------|----------------------------------------------------|--------|----------|---------------------------|
|                                                   |               |                | 工程施工狀態                                             |        |          |                           |
| 案件編號                                              | 需用土地人         | 、工程名稱          |                                                    | 事業性質   | 案件性質     | 承辦人                       |
| 080Y02I0001                                       | 嘉義市政府         | 興村地區都市計畫六號道路工程 |                                                    | 交通事業   | 土地法核准徽收案 |                           |
| 徵收計畫書                                             | 畫書 未上傳文件      |                | 徵「                                                 | 徵收土地圖說 |          | 文件                        |
| 土地使用計畫                                            | 地使用計畫圖 未上傳文件  |                | 核准函                                                |        | 未上傳      | 文件                        |
| 公告文                                               |               | 未上傳文件          | 通知發價公文                                             |        | 未上傳      | 文件                        |
|                                                   |               | 使用情形           | 上傳附件<br><b>歷程查詢</b><br>歷程查詢 通知歷程<br>新增「通知」歷程<br>返回 | 查詢     |          | 20034                     |

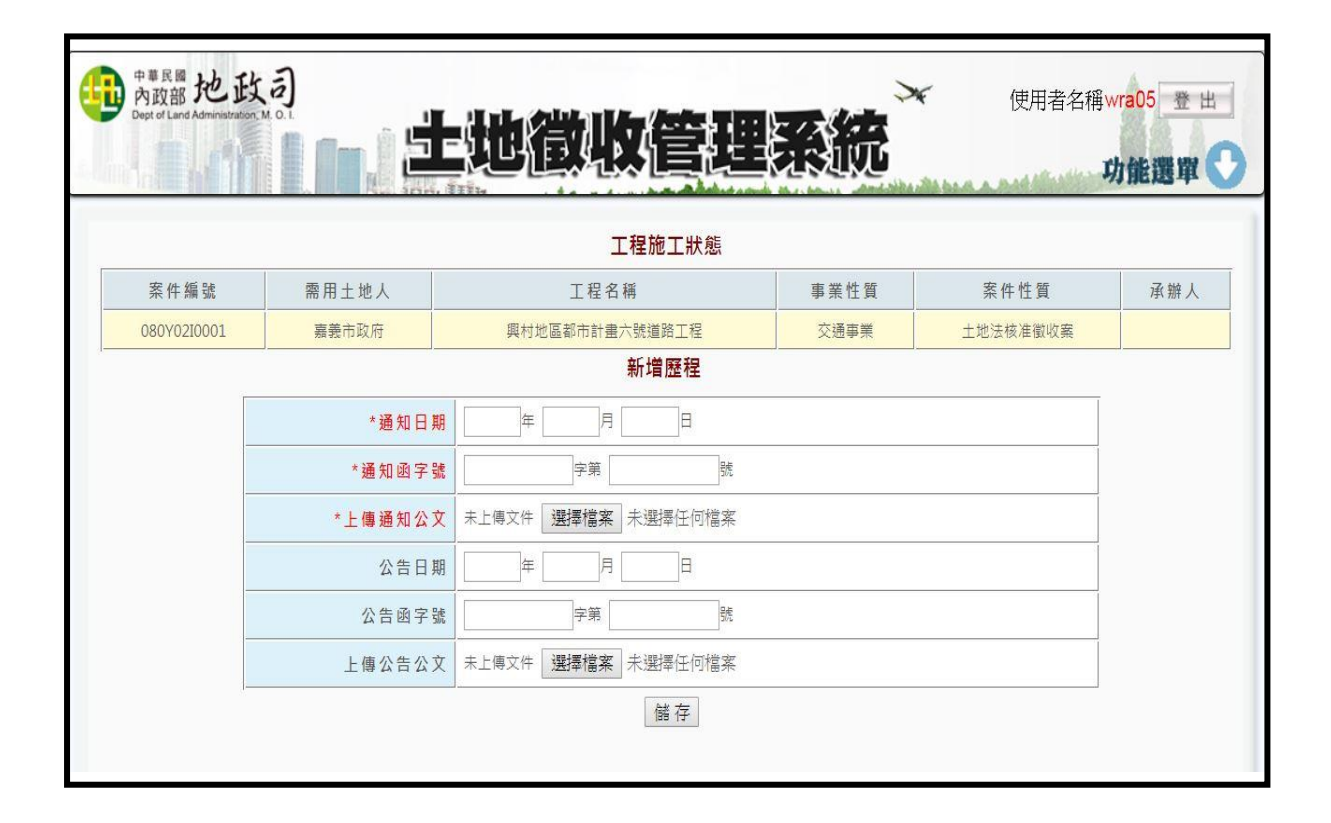

5、編輯施工狀態:點擊「使用情形歷程查詢」按鈕後,點擊「新 增『使用情形』歷程」按鈕,可編輯該歷程施工狀態及文件。

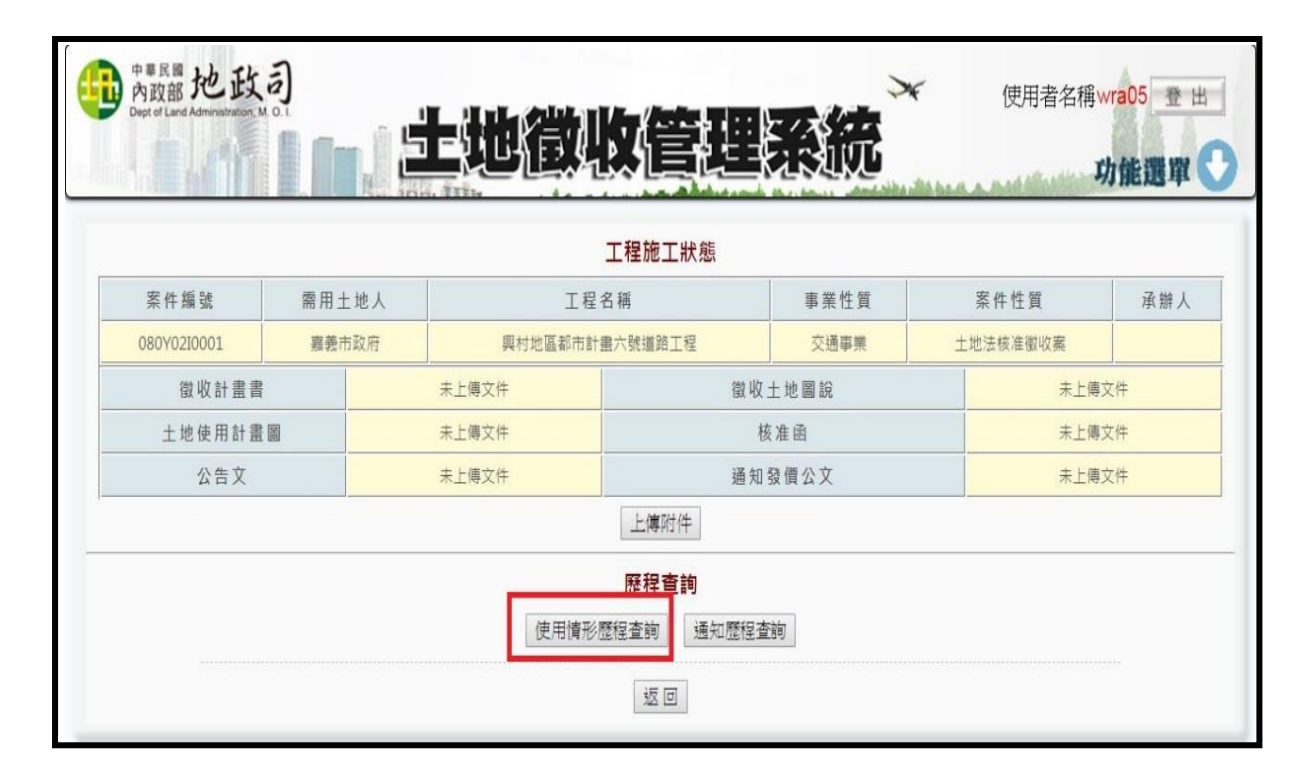

|             |       |         |                                         | <b>SECTION</b> | ALL A AND THE ALL AND A AND A AND A AND A AND A AND A AND A AND A AND A AND A AND A AND A AND A AND A AND A AND | 功能選單    |  |
|-------------|-------|---------|-----------------------------------------|----------------|----------------------------------------------------------------------------------------------------|---------|--|
| 案件编號        | 索田十地人 | 工程      | 工程施工狀態                                  | 事業性質           | 案件性質                                                                                                    | 承辦人     |  |
| 080Y02I0001 | 嘉義市政府 | 興村地區都市計 | 畫六號道路工程                                 | 交通事業           | 土地法核准徵收案                                                                                                    |         |  |
| 徵收計畫書       |       | 未上傳文件   | 徵收土地圖說                                  |                | ,                                                                                                    | <br>I文件 |  |
| 土地使用計畫      |       | 未上傳文件   | 核准函                                     |                | 未上傳                                                                                                    | 未上傳文件   |  |
| 公告文         |       | 未上傳文件   | 通知發價公文                                  |                | 未上傳                                                                                                    | 未上傳文件   |  |
|             |       | 使用情形    | 上傳附件<br>歷程查詢<br>歷程查詢 通知歷程查<br>增「使用情形」歷程 | 送句             |                                                                                                    |         |  |

| 中 <sup>華民醫</sup><br>內政部 他政<br>Dept of Land Administration |                             | 地徵收管理                         | 系統   | 使用者名稱    | wra05 登出<br>功能選單 💽 |
|-----------------------------------------------------------|-----------------------------|-------------------------------|------|----------|--------------------|
|                                                           |                             | <mark>工程施工</mark> 狀態          |      |          |                    |
| 案件編號                                                      | 需用土地人                       | 工程名稱                          | 事業性質 | 案件性質     | 承辦人                |
| 080Y02I0001                                               | 嘉義市政府                       | 興村地區都市計畫六號道路工程                | 交通事業 | 土地法核准徵收案 |                    |
| 案件歷程資料 案件歷                                                | 程照片<br>狀態日期<br>施工狀態<br>狀態叙述 | □ 年 □ 月 □ 日<br>□ 開工 (目前状態:核准) |      |          |                    |
|                                                           | 進度百分比                       | %<br>                         |      |          |                    |